## Hogyan tegyük alkalmassá a számítógépet "Flexims"-es token használatára

- 1. Site: https://kbcrtu.kh.hu/useful/ ahol a telepítő csomag van.
- 2. Flexims könyvtár (tartalmának) letöltése
  - a. Token Manager mappa -> attól függően, h 32 v 64 bites az operációs rendszer, a megfelelő mappából le kell tölteni a 3 file-t és az .msi file-ra kettőt kattintva elindítani a telepítést.
    - i. FONTOS: Rendszergazdai jog kell a program telepítéséhez!
    - ii. Comment: Ha a böngészőnek/tűzfalnak/vírusirtónak (letöltéskor) nem tetszik az .msi file, nem kell törődnünk vele, a file rendben van.
    - iii. Ha a User Access Control / Felhasználói Fiókok Felügyelete rákérdez, bátran engedélyezzük a program futását.
    - iv. Comment: Ha már volt a gépen token driver, nem kell eltávolítani. A telepítés felülírja az előző verziót.
    - v. A telepítés során csak lépkedjünk végig az ablakokon, egyetlen beállítást sem kell módosítanunk. A folyamat során a köv. képernyőkkel fogunk találkozni:

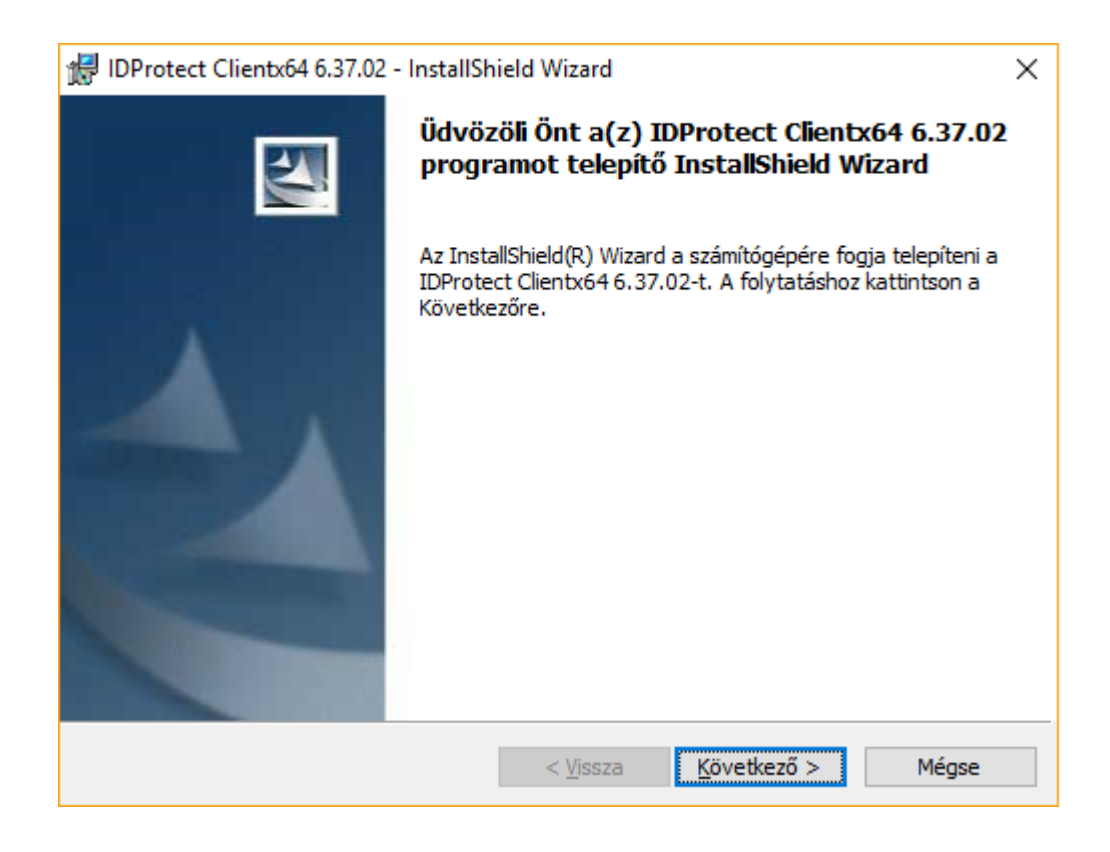

| 🕼 IDProtect Clientx64 6.37.02 - InstallShield Wizard                                                                                                    | ×                                                                   |
|----------------------------------------------------------------------------------------------------|---------------------------------------------------------------------|
| Licencszerződés<br>Olvassa el figyelmesen az alábbi licencszerződést.                                                                                                    |                                                                     |
| Athena Smartcard Solutions, Inc.                                                                                                    | ^                                                                   |
| SOFTWARE LICENSE AGREEMENT                                                                                                    |                                                                     |
| READ THIS AGREEMENT CAREFULLY BEFORE CONTINUING WIT<br>INSTALLATION OF THE SOFTWARE.                                                                                                    | H THE                                                               |
| ALL USE OF PRODUCTS OF ATHENA SMARTCARD SOLUTIONS OR<br>AFFILIATES, ALL OF WHICH ARE HENCEFORTH REFERRED TO AS<br>SHALL BE SUBJECT TO THE TERMS AND CONDITIONS SET FORTH<br>AGREEMENT. BY INSTALLING THE SOFTWARE (as defined hereunds | ANY OF ITS<br><b>ATHENA</b> ARE AND<br>H IN THIS<br>ATHENA PROPUETS |
| <ul> <li>Elfogadom a Licencszerződés feltételeit</li> <li>Nem fogadom el a Licencszerződés feltételeit</li> </ul>                                                                                                    |                                                                     |
| InstallShield                                                                                                    |                                                                     |
| < <u>V</u> issza <u>K</u> övetke                                                                                                    | ző > Mégse                                                          |

Olvassuk el és fogadjuk el a licencszerződést.

| 🛃 IDProtect Clientx64 6.37.02 - InstallShield Wizard                                                                                                    | $\times$ |
|----------------------------------------------------------------------------------------------------|----------|
| Licencszerződés<br>Olvassa el figyelmesen az alábbi licencszerződést.                                                                                                    | 4        |
| 10. Termination. Failure to comply with the terms of this Agreement shall terminate your license and this Agreement. Upon termination of this License Agreement by Athena: (1) the License granted to you in this Agreement shall expire and you, upon termination, shall discontinue all further use (including sub-licensing) of the Licensed Software and other Licensed product(s); and (2) you shall promptly return to Athena all tangible property representing Athena's intellectual property rights and all copies thereof and/or shall erase/delete any such information held by it in electronic form. Sections 1, 4, 5, 6, 7, 8, 9, 10 and 11 shall survive any termination of this Agreement. | ^        |
| Governing Law & Jurisdiction. This Agreement is governed only by the laws of Japan, and<br>only the courts in Japan shall have jurisdiction in any conflict or dispute arising out of this<br>Agreement.                                                                                                    | *        |
| <ul> <li>● Elfogadom a Licencszerződés feltételeit:</li> <li>○ Nem fogadom el a Licencszerződés feltételeit</li> </ul>                                                                                                    |          |
| InstallShield < <u>V</u> issza <u>K</u> övetkező > Mégse                                                                                                    |          |

| 记 IDProtect Clientx64 6.37.02 - Setup                                                                                                    | ×                            |
|----------------------------------------------------------------------------------------------------|------------------------------|
| Telepítési mód                                                                                                    |                              |
| Válassza ki a telepítési módot.                                                                                                    |                              |
| Válassza ki a telepítési módot.                                                                                                    |                              |
|                                                                                                    |                              |
| Typical Athena CSP                                                                                                    |                              |
| Telepites alap beallitasokkal. (Athena CSP).                                                                                                    |                              |
|                                                                                                    |                              |
|                                                                                                    |                              |
| O_Egyéni                                                                                                    |                              |
| Kérem válassza ki a telepíteni kívánt komponenseket illetve a<br>telepítés helyét. Gyakorlott felhasználók részére javasolt.                                       |                              |
|                                                                                                    |                              |
| C:\Program Files (x86)\Athena\IDProtect Client\                                                                                                    | Módosít                      |
| InstallShield                                                                                                    |                              |
| < <u>V</u> issza <u>K</u> övetkezo >                                                                                                    | Mégsem                       |
|                                                                                                    |                              |
| 🕼 IDProtect Clientx64 6.37.02 - InstallShield Wizard                                                                                                    | ×                            |
| Készen áll a program telepítésére                                                                                                    |                              |
| A varázsló készen áll a telepítés megkezdésére.                                                                                                    |                              |
| A telepítés megkezdéséhez kattintson a Telepítésre.                                                                                                    |                              |
| Ha le akarja ellenőrizni, vagy meg akarja változtatni bármelyik a telepítéssel k<br>beállítást, kattintson a Visszára. Kattintson a Mégse gombra, ha ki akar lépni | apcsolatos<br>a varázslóból. |
|                                                                                                    |                              |
|                                                                                                    |                              |
|                                                                                                    |                              |
|                                                                                                    |                              |
|                                                                                                    |                              |
|                                                                                                    |                              |
|                                                                                                    |                              |
| InstallShield                                                                                                    |                              |
| < <u>V</u> issza <u>T</u> elepítés                                                                                                    | Mégse                        |

| 🖟 IDProtect     | t Clientx64 6.37.02 - Insta                            | IShield Wizard                                                          | _                                             |                            | X     |
|-----------------|--------------------------------------------------------|-------------------------------------------------------------------------|-----------------------------------------------|----------------------------|-------|
| Telepítés       | : IDProtect Clientx64 6                                | 37.02                                                                   |                                               | 4                          | , U.I |
| A kiválas       | ztott program funkciók tele                            | pítése folyamatban.                                                     |                                               |                            |       |
| 1 <del>1</del>  | Kérjük, várjon amíg az In<br>Clientx64 6.37.02. Ez néh | stallShield Wizard tel<br>ány percet vehet ige                          | epíti a következőt: I<br>énybe.               | DProtect                   |       |
|                 | Állapot:                                               |                                                                         |                                               |                            |       |
|                 | Copying new files                                      |                                                                         |                                               |                            |       |
|                 |                                                        |                                                                         |                                               |                            |       |
|                 |                                                        |                                                                         |                                               |                            |       |
|                 |                                                        |                                                                         |                                               |                            |       |
|                 |                                                        |                                                                         |                                               |                            |       |
|                 |                                                        |                                                                         |                                               |                            |       |
|                 |                                                        |                                                                         |                                               |                            |       |
|                 |                                                        |                                                                         |                                               |                            |       |
| InstallShield – |                                                        |                                                                         |                                               |                            |       |
|                 |                                                        | < <u>V</u> issza                                                        | <u>K</u> övetkező >                           | Mégse                      |       |
|                 |                                                        |                                                                         |                                               |                            |       |
| 謂 IDProtect     | t Clientx64 6.37.02 - Instal                           | IShield Wizard                                                          |                                               |                            | ×     |
|                 | Az                                                     | InstallShield Wi                                                        | zard befejezve                                | 2                          |       |
|                 | Az Ir<br>IDPr<br>katti                                 | nstallShield Wizard sil<br>otect Clientx64 6.37<br>ntson a Befejezésre. | keresen telepítette a<br>.02. A varázsló elha | a következőt:<br>Igyásához |       |
|                 |                                                        |                                                                         |                                               |                            |       |
|                 |                                                        | < Vissza                                                                | Befejezés                                     | Mégse                      |       |
|                 |                                                        |                                                                         |                                               |                            |       |

- b. E-bank plugin telepítése
  - i. e-bank\_plugin\_1.5.8.exe letöltése (majd futtatása)
  - ii. FONTOS: Rendszergazdai jog kell a program telepítéséhez!
  - iii. Ha a User Access Control / Felhasználói Fiókok Felügyelete rákérdez, bátran engedélyezzük a program futását.
  - iv. A telepítés során csak lépkedjünk végig az ablakokon, egyetlen beállítást sem kell módosítanunk. A folyamat során a köv. képernyőkkel fogunk találkozni:

| Válasszo | n telepítési nyelvet                                  | $\times$ |
|----------|-------------------------------------------------------|----------|
| 18       | Válassza ki a telepítés során használandó<br>nyelvet: |          |
|          | Magyar                                                | $\sim$   |
|          | OK Mégse                                              |          |

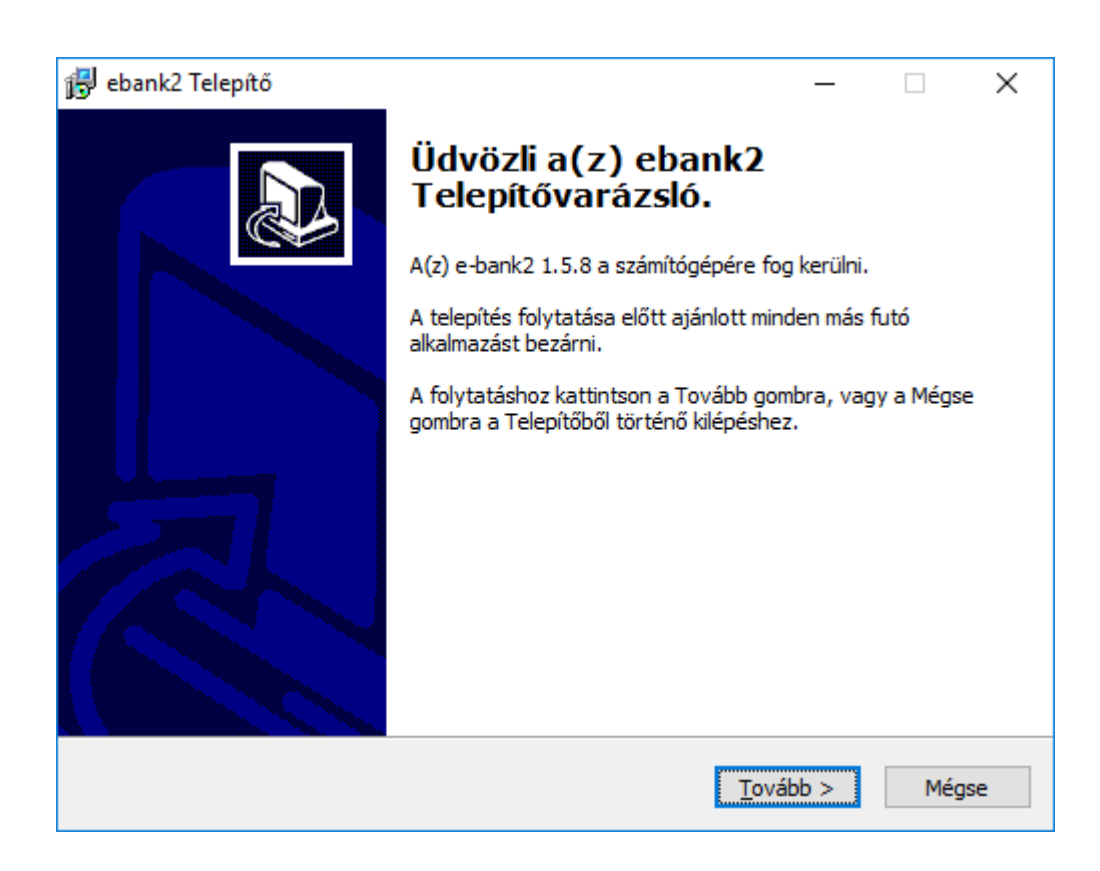

| 🔐 ebank2 Telepítő                                                                      | _          |             | ×  |
|----------------------------------------------------------------------------------------|------------|-------------|----|
| Válasszon telepítési helyet<br>Hova kerüljön telepítésre a(z) ebank2?                  |            |             |    |
| A Telepítő a(z) ebank2 alkalmazást a következő mappába fe                              | ogja tele  | píteni.     |    |
| A folytatáshoz kattintson a Tovább gombra. Másik mappa kiválasztá:<br>Tallózás gombra. | sához ka   | attintson a |    |
| C:\Program Files (x86)\e-bank2                                                         | T <u>a</u> | llózás      | ]  |
|                                                                                        |            |             |    |
|                                                                                        |            |             |    |
|                                                                                        |            |             |    |
| Legalább 2,8 MB szabad lemezterületre van szükség.                                     |            |             |    |
| < <u>V</u> issza <u>T</u> ovát                                                         | ob >       | Még         | se |

Amennyiben 32 bites operációs rendszerrel van dolgunk, akkor a mappa: "C:\Program Files\e-bank2"

| 😼 ebank2 Telepítő                                                                       | —       |                  | ×    |
|-----------------------------------------------------------------------------------------|---------|------------------|------|
| Válasszon mappát a Start menüben<br>Hova helyezze a Telepítő a program parancsikonjait? |         |                  | Ð    |
| A Telepítő a program parancsikonjait a Start menü követke:<br>fogja létrehozni.         | ző map  | pájában          |      |
| A folytatáshoz kattintson a Tovább gombra. Másik mappa kiválasztá<br>Tallózás gombra.   | sához k | attintson        | a    |
| K&H e-bank2 1.5.8                                                                       | Т       | <u>a</u> llózás… |      |
|                                                                                         |         |                  |      |
|                                                                                         |         |                  |      |
|                                                                                         |         |                  |      |
|                                                                                         |         |                  |      |
| < <u>V</u> issza <u>T</u> ová                                                           | ob >    | Me               | égse |

| bank2 Telepítő                              |                  |                  | —               |       |
|---------------------------------------------|------------------|------------------|-----------------|-------|
| Telepítő felkészült                         |                  |                  |                 | E     |
| A Telepitó felkészült a(z) eba              | ank2 szamitogepe | ere torteno tele | pitesere.       | Ć     |
| Kattintson a Telepítés gombr                | a a folytatáshoz | , vagy a Vissza  | gombra a beállí | tások |
| áttekintéséhez, megváltozta                 | itásához.        |                  |                 |       |
| Telepítés helye:<br>C:\Program Files (x86)\ | e-bank2          |                  |                 | ^     |
| Start menü mappája:                         |                  |                  |                 |       |
| K&H e-bank2 1.5.8                           |                  |                  |                 |       |
|                                             |                  |                  |                 |       |
|                                             |                  |                  |                 |       |
|                                             |                  |                  |                 |       |
| 2                                           |                  |                  |                 | ~     |
| ~                                           |                  |                  |                 | ~     |
|                                             |                  |                  |                 |       |

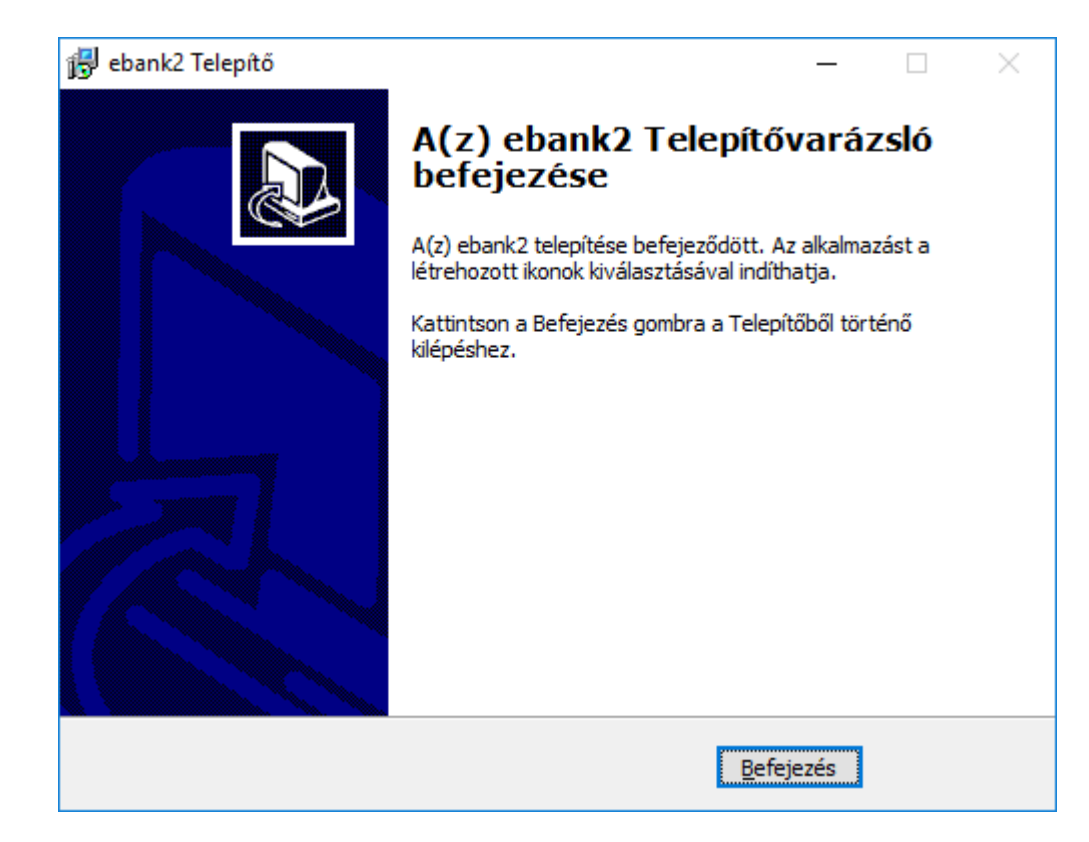

- 3. Electra CA cert telepítése

  - a. Electra\_CA\_cert.cer file letöltéseb. FONTOS: A tanúsítványt úgy kell telepíteni, hogy:

    - i. az legyen bejelentkezve, aki a Flexims-et használni fogja;
      ii. a "Megbízható legfelső szintű hitelesítésszolgáltatók" közé kerüljön lsd. képernyőképek…

Kettőt kattintva az Electra\_CA\_cert.cer file-on:

| an Tanúsítvány                                                                                                    | $\times$ |
|----------------------------------------------------------------------------------------------------|----------|
| Általános Részletek Tanúsítványlánc                                                                                                    |          |
| Információ a tanúsítványról                                                                                                    | _        |
| A CA főtanúsítványa nem megbízható. Megbízhatóvá<br>tételéhez telepítse a tanúsítványt a megbízható<br>legfelső szintű hitelesítésszolgáltatók tárolójába. |          |
|                                                                                                    |          |
| Tulajdonos: Electra Root CA                                                                                                    | -        |
| Kiállító: Electra Root CA                                                                                                    |          |
| Érvényesség: 2014.07.25 vége: 2039.07.25                                                                                                    |          |
| Tanúsítvány telepítése Kiállító nyilatkozata                                                                                                    |          |
| OK                                                                                                    |          |

Kattintsunk a "Tanúsítvány telepítése" gombra

| 🔶 😺 Tanúsítványimportáló varázsló                                                                                                    | ×  |
|----------------------------------------------------------------------------------------------------|----|
| Tanúsítványimportálás - üdvözli a varázsló                                                                                                    |    |
| Ez a varázsló segít tanúsítványoknak, megbízható tanúsítványok listáinak és visszavont<br>tanúsítványok listáinak lemezről tanúsítványtárolóba másolásában.                                                                                                    |    |
| A tanúsítvány az Ön azonosítására szolgál, és a hitelesítésszolgáltató állítja ki, továbbá<br>információkat tartalmaz adatai védelméhez és biztonságos hálózati kapcsolatok<br>létrehozásához. A tanúsítványtároló a tanúsítványok tárolására szolgáló rendszerterület. |    |
| Tárolás helye                                                                                                    |    |
| A folytatáshoz kattintson a Tovább gombra.                                                                                                    |    |
|                                                                                                    |    |
|                                                                                                    | se |

Bizonyosodjunk meg arról, h a Tárolás helye az: "Aktuális felhasználó" tanúsítványtárolója lesz.

| 🗲 🛛 🐉 Tanúsítványimportáló varázsló                                                                                              | ×     |
|----------------------------------------------------------------------------------------------------|-------|
| Tanúsítványtároló<br>A tanúsítványtárolók a tanúsítványok tárolására szolgáló rendszerterületek.                                 |       |
| A Windows automatikusan ki tud választani egy tanúsítványtárolót, vagy Ön is<br>megadhat egy helyet a tanúsítványok tárolásához. |       |
| 🔿 A tanúsítvány típusának megfelelő tanúsítványtároló a <u>u</u> tomatikus választá:                                             | sa    |
| Minden tanúsítvány tárolása ebben a tárolóban                                                                                    |       |
| Tanúsítványtároló:                                                                                                    | _     |
| T <u>a</u> llózás.                                                                                                    |       |
|                                                                                                    |       |
|                                                                                                    |       |
|                                                                                                    |       |
|                                                                                                    |       |
|                                                                                                    |       |
|                                                                                                    |       |
|                                                                                                    |       |
| <u>T</u> ovább                                                                                                    | Mégse |

A "Tallózás" gombra kattintva a következő képernyőt kell látnunk:

| Tanúsítványtároló kiválasztása                                              | × |
|-----------------------------------------------------------------------------|---|
| Válassza ki a <u>h</u> asználni kívánt tanúsítványtárolót.                  |   |
| Személyes                                                                   | ^ |
| Megbízható legfelső szintű hitelesítésszo<br>Vállalati szintű megbízhatóság |   |
| Közbenső szintű hitelesítésszolgáltatók<br>Megbízható gyártók               | J |
| Nem menhizható tanúsitványok                                                |   |
| Eizikai tárolók megjelenítése                                               |   |
| OK Mégse                                                                    |   |

Itt válasszuk a "Megbízható legfelső szintű hitelesítésszolgáltatók"-at

|   |                                                                                                    | Х    |
|---|----------------------------------------------------------------------------------------------------|------|
| ← | 🐓 Tanúsítványimportáló varázsló                                                                                                  |      |
|   |                                                                                                    |      |
|   | Tanúsítványtároló                                                                                                    |      |
|   | A tanúsítványtárolók a tanúsítványok tárolására szolgáló rendszerterületek.                                                      |      |
|   | A Windows automatikusan ki tud választani egy tanúsítványtárolót, vagy Ön is<br>megadhat egy helyet a tanúsítványok tárolásához. |      |
|   | 🔿 A tanúsítvány típusának megfelelő tanúsítványtároló a <u>u</u> tomatikus választása                                            |      |
|   | Minden tanúsítvány tárolása ebben a tárolóban                                                                                    |      |
|   | Tanúsítványtároló:                                                                                                    |      |
|   | Megbízható legfelső szintű hitelesítésszolgáltatók Tallózás                                                                      |      |
|   |                                                                                                    |      |
|   |                                                                                                    |      |
|   |                                                                                                    |      |
|   |                                                                                                    |      |
|   |                                                                                                    |      |
|   |                                                                                                    |      |
|   | <u>T</u> ovább Mégs                                                                                                    | ie - |

| ÷ | ᡒ Tanúsítványimportáló varázsló                                                                    | × |
|---|----------------------------------------------------------------------------------------------------|---|
|   | Tanúsítványimportálás - a varázsló <mark>befejezése</mark>                                         |   |
|   | A tanúsítvány importálása azután megy végbe, hogy a Befejezés gombra kattint.                      |   |
|   | A következő beállításokat adta meg:                                                                |   |
|   | Felhasználó által választott tanúsítványtároló Megbízható legfelső szintű hitelesítésszol <u>c</u> |   |
|   | Tartalom Tanúsítvány                                                                               |   |
|   |                                                                                                    |   |
|   |                                                                                                    |   |
|   |                                                                                                    |   |
|   |                                                                                                    |   |
|   |                                                                                                    |   |
|   |                                                                                                    |   |
|   |                                                                                                    |   |
|   |                                                                                                    |   |
|   |                                                                                                    |   |
|   | <u>B</u> efejezés Mégse                                                                            |   |

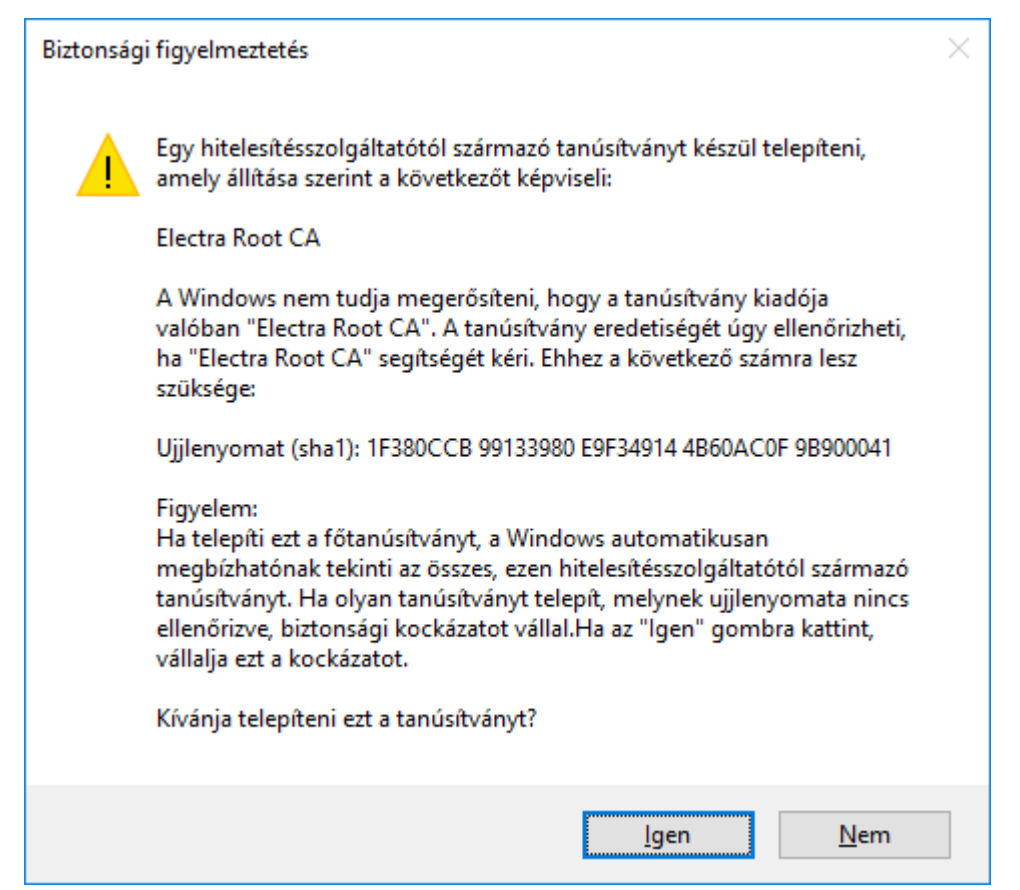

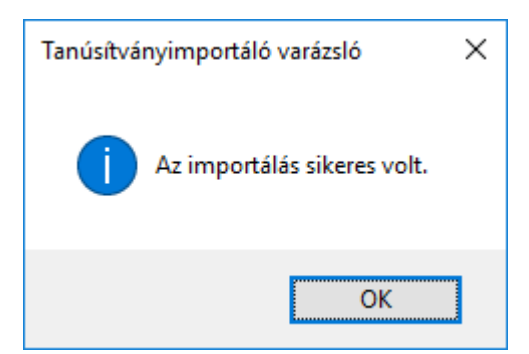

Ellenőrizzük, hogy a kiállító tanúsítvány a megfelelő helyre került (Internetbeállítások – Tartalom - Tanúsítványok):

| <ul> <li>Contact DigiCert</li> <li>Ez a webhely ele</li> </ul> | DigiCert Account Login                                                                                                    | 🦉 Electra Token U                                            | nblock LRA 🙆 ETCP 歳                                                                                                    | IP 🂼 Intranet Tools 🤌                                                                                                    | LRA Unblock Permission f                                                                                                    | 🗿 LRA Unblock Permission<br>sával Ön elfogadja a cookie-k |
|----------------------------------------------------------------|----------------------------------------------------------------------------------------------------|--------------------------------------------------------------|----------------------------------------------------------------------------------------------------|----------------------------------------------------------------------------------------------------|----------------------------------------------------------------------------------------------------|-----------------------------------------------------------|
| használatát.                                                   | Kapcsolatok<br>Általános Bizton:<br>Tanúsítványok<br>Ianúsítványok<br>azonosítás céljár                                                                                                    | Programok<br>ság Adatvéde<br>asználata a titkosított k<br>a. | Speciális<br>Hem Tartalom<br>Kapcsolatokhoz és                                                                                                    |                                                                                                    |                                                                                                    | További tudnivalók                                        |
|                                                                | SSL-állapot törlése       Tanúsítványok         Automatikus kiegészítés       Az előzőleg tárolt adatok alapján automatikusan kiegészíthető a weblapokon begépelt szöveg.         Hírcsatornák és webszeletek       A hírcsatornák és webszeletek az Internet Explorer és más programok segítségével olvasható frissített tartalmat szolgáltatnak a webhelyekről. |                                                              | Tanúsítványok<br>Felhasználási cél:<br>Közbenső szintű hitelesíté<br>Tulajdonos:<br>EC-ACC<br>EC-ACC<br>EC-CERT ROOT CA<br>ECRaizEstado<br>ECRaizEstado<br>EECRaizEstado<br>EECRaizEstado<br>EECRAIZESTA | <pre><minden> sszolgáltatók Megbízható k Kiállító EC-ACC E-CERT ROOT CA E Echoworx Root CA2 ECRaizEstado Electra Root CA E-ME SSI (RCA) Entrust Root Certifica Entrust Root Certifica Entrust.net Certificati</minden></pre> | egfelső szintű hitelesítésszolgi<br>Lejárat d Rövid név<br>2031.01.08 Agencia Cat<br>2028.09.05 E-Certchile<br>2030.10.07 Echoworx Ri<br>2030.06.23 ECRaizEstac<br>2039.07.25 <nincs><br/>2027.05.19 E-ME SSI (Ri<br/>2026.11.27 Entrust<br/>2030.12.07 Entrust.net<br/>2019.12.24 Entrust</nincs> | x<br>áltatók •<br>alan<br>oot<br>cA)                      |
|                                                                | Bizonyos <u>beállításokat</u>                                                                                                    | a rendszergazda keze                                         | A tanúsítvány felhasznála<br>Ügyfél hitelesítése                                                                                                    | isi céljai                                                                                                    | M                                                                                                    | legjelenítés<br>Bezárás                                   |

FONTOS: Amikor kész vagyunk a telepítésekkel, indítsuk újra a számítógépet!

## Még egy kis segítség

I. Az .msi file-ok letöltését néha megnehezít(het)i a böngészőnk is. Ilyenkor a következő a teendő:

| < 🔿 🖛 https://kbcrtu.kh.hu/useful/Flexims/1                           | oken%20Manager/64bit/                                                        | 5 ≞ - Q                              | ∞ KBC RTU        | × 📑                           | - □ ×<br>命☆戀☺ |
|-----------------------------------------------------------------------|------------------------------------------------------------------------------|--------------------------------------|------------------|-------------------------------|---------------|
| 👍 🖸 Contact DigiCert 🚺 DigiCert Account Login                         | 🖸 Requests DigiCert 🦉 Ele                                                    | ectra Token Unblock LR/              | a 🧃 etcp 🚵 IIP 🚦 | 击 parkolás - parkolóhely elf  | »»            |
| K&H KBC RTU                                                           |                                                                              |                                      |                  |                               |               |
| Content:                                                              |                                                                              |                                      |                  |                               |               |
| Name<br>Data1.cab<br>Data2.cab<br>Data2.cab<br>IDProtectClientx64.msi | Last modified<br>25-Feb-2015 10:43<br>25-Feb-2015 10:43<br>25-Jul-2018 11:16 | Size Descripti<br>26M<br>17M<br>7.5M | on Parent Di     | rectory                       |               |
|                                                                       |                                                                              |                                      |                  |                               |               |
| A(z) IDProtectClientx64.msi                                           | aláírása sérült vagy érvénytelen                                             | . <u>T</u> ovábbi információ         | ó <u>T</u> örlé  | is <u>L</u> etöltések megteki | ntése x       |

Kattintsunk a "Letöltések megtekintése" gombra.

| 🛃 Letöltések megtekintése – Internet Explorer 🦳 🗌 |                    |                                                                         |                       |               |      |
|---------------------------------------------------|--------------------|-------------------------------------------------------------------------|-----------------------|---------------|------|
| Letöltések megteki                                | ntése és n         | Letöltések keresése                                                     |                       | Q             |      |
| Név                                               |                    | Hely                                                                    | Műveletek             |               | ^    |
| <b>IDProtectmsi</b><br>kbcrtu.kh.hu               | 7,46 MB            | A program aláírása<br>sérült vagy<br>érvénytelen.<br>További információ | Törlé                 | 5             | ×    |
| Data2.cab<br>Athena Smartcard So                  | 16,5 MB<br>lutions | Token_Manager_tele                                                      | Megnyit               | ás 🔻          |      |
| Data1.cab<br>kbcrtu.kh.hu                         | 25,8 MB            | Token_Manager_tele                                                      | Megnyit               | ás 🔻          |      |
| Electra_CAcer<br>kbcrtu.kh.hu                     | 1,21 KB            | Temp                                                                    | Megnyit               | ás 🔻          |      |
| 🕅 e-bank nlu exe                                  | 853 KB             | Nem sikerült                                                            |                       |               | *    |
| 🍙 A Windows Defender                              | SmartScreer        | Bekapcsolás                                                             |                       |               |      |
| <u>B</u> eállítások                               |                    |                                                                         | <u>L</u> ista törlése | Be <u>z</u> á | árás |

Így már látjuk a letöltött .msi file-t. Ne ijedjünk meg a piros színű üzenettől. Jobb egér gombbal hívjuk elő a helyi menüt és válasszuk a "Futtatás mindenképpen" lehetőséget. Ennek hatására elindul a program telepítése.

| 🛃 Letöltések megtekintése – Internet Explorer – 🗆 🗙                                                   |                                        |                                   |            |               |               | ×   |
|----------------------------------------------------------------------------------------------------|----------------------------------------|-----------------------------------|------------|---------------|---------------|-----|
| Letöltések megtekintése és nyomon követése Letöltések keres                                           |                                        |                                   |            | resése        |               | Q   |
| Név                                                                                                   |                                        | Hely                              | Műveletek  |               |               | ^   |
| IDProtect                                                                                             | msi 7,46 MB                            | A program aláírása                |            | Törlés        |               | ×   |
|                                                                                                    | Futtatás minder<br>Program törlése     | nképpen                           |            |               |               |     |
| Data2.ca<br>Athena Sm                                                                                 | Letöltési hivatko<br>A letöltési webla | ozás másolása<br>ap megnyitása    |            | Megnyitás     | •             |     |
| Data1.ca<br>kbcrtu.kh.ł                                                                               | Mappa megnyit<br>A program bizto       | tása<br>onsági ellenőrzésének mej | gismétlése | Megnyitás     | •             |     |
| Electra_CA.<br>kbcrtu.kh.hu                                                                           | cer 1,21 KB                            | Temp                              |            | Megnyitás     | •             |     |
| Rest     Rest     New sikerült       A Windows Defender SmartScreen ki van kapcsolva.     Bekapcsolás |                                        |                                   |            |               |               | *   |
| <u>B</u> eállítások <u>L</u> is                                                                       |                                        |                                   |            | Lista törlése | Be <u>z</u> á | rás |

II. Az .msi file telepítéskor időnként belefuthatunk a Windows Defenderbe. Ebben az esetben az .msi file futtatásakor a következőt láthatjuk:

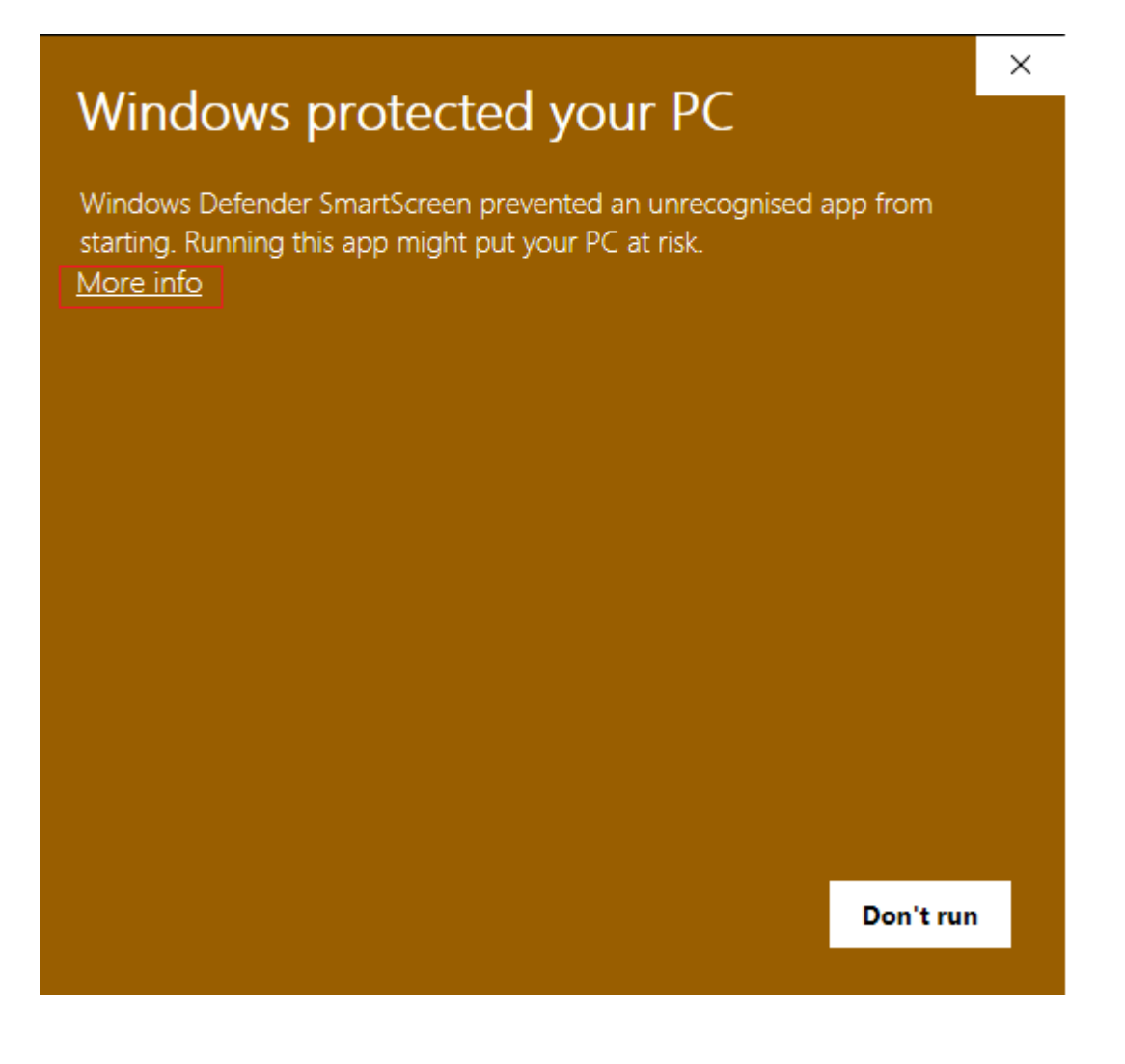

| Mindawa pratastad yayr DC                                                                                                |   |  |  |  |
|----------------------------------------------------------------------------------------------------|---|--|--|--|
| windows protected your PC                                                                                                |   |  |  |  |
| Windows Defender SmartScreen prevented an unrecognised app from<br>starting. Running this app might put your PC at risk. |   |  |  |  |
| Application: IDProtectClientx64.msi<br>Publisher: Unknown publisher                                                      |   |  |  |  |
|                                                                                                    |   |  |  |  |
|                                                                                                    |   |  |  |  |
|                                                                                                    |   |  |  |  |
|                                                                                                    |   |  |  |  |
|                                                                                                    |   |  |  |  |
|                                                                                                    |   |  |  |  |
| Run anyway Don't run                                                                                                    | 1 |  |  |  |

Ebben az ablakban pedig kattintsunk a "Run anyway" gombra. Ennek hatására máris elindul a program telepítése.